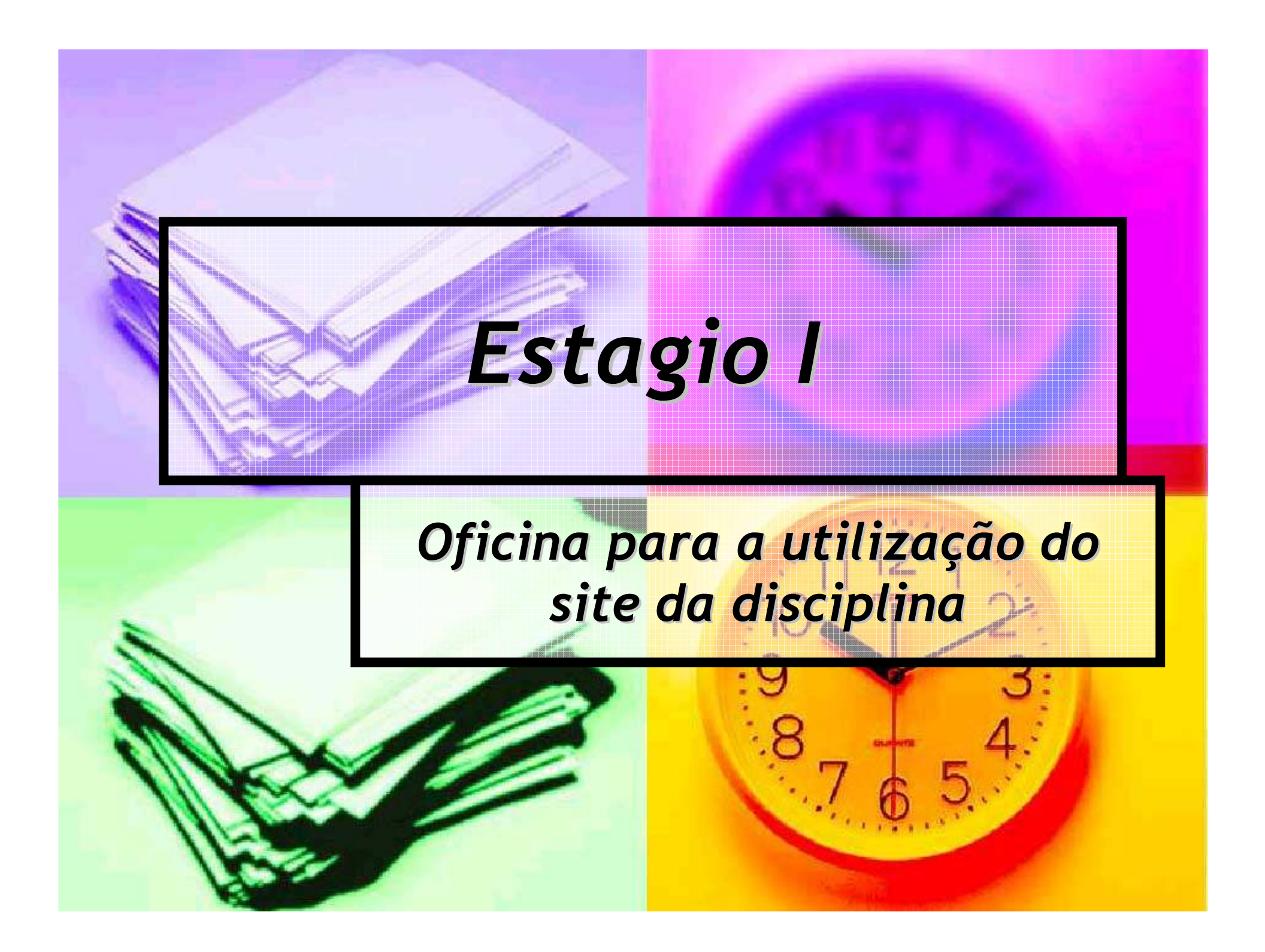

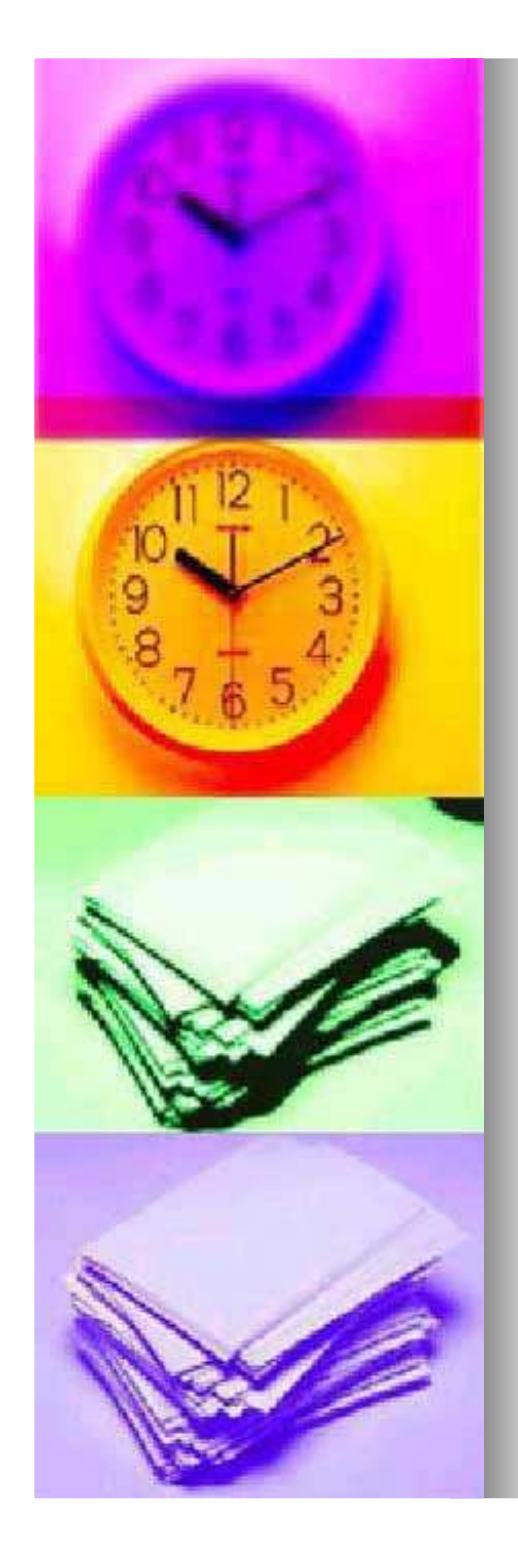

# 1º Passo:

## Acesse o endereço <u>http://pimentalab.net/blogs/e</u> <u>stagio1/</u>

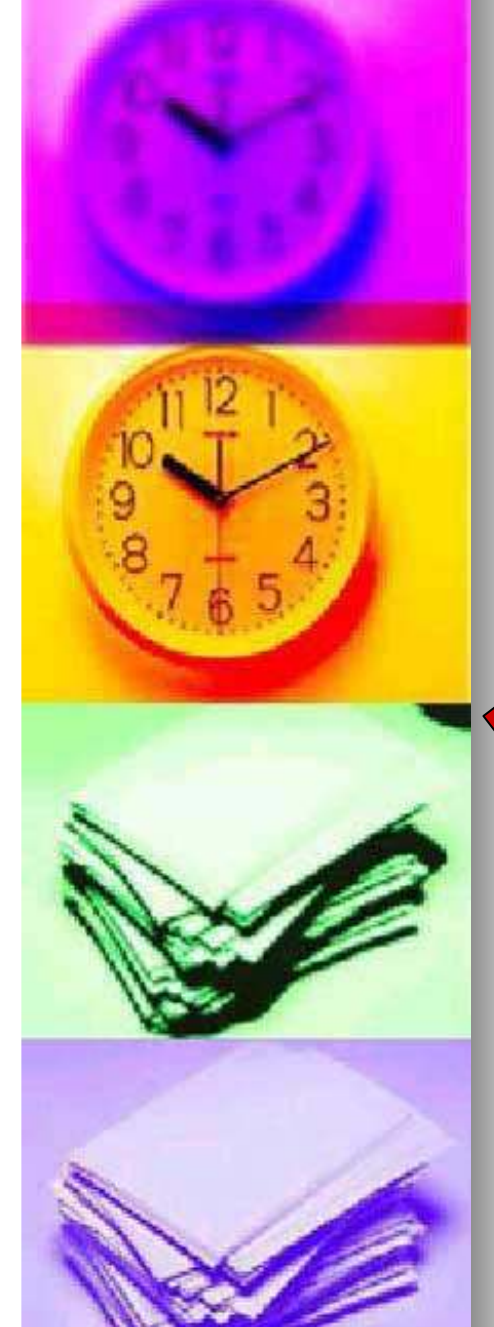

# 2º Passo:

## Na lateral esquerda da página, clique em login.

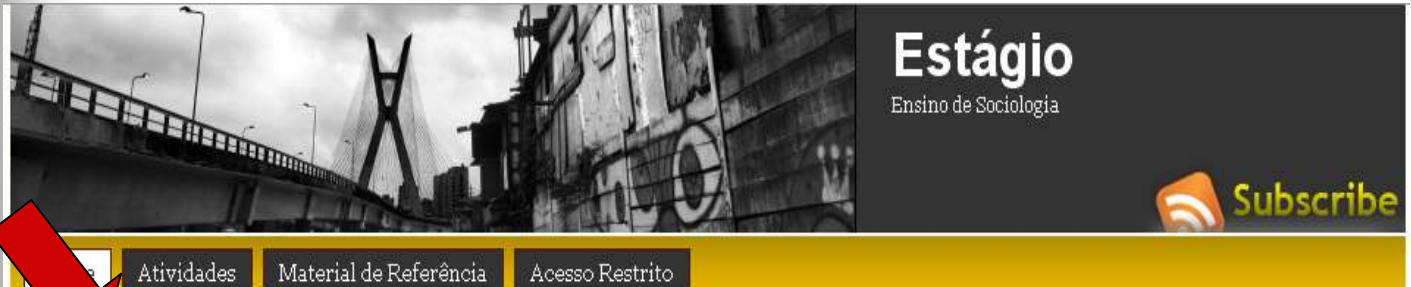

#### Register | Login PALAVRAS-CHAVES

acesso ao conhecimento Africa antropologia arte atuação profissional autogestão autoritarismo bibliografia Brasil ciências sociais crianças cultura currículo diferença direito autoral diversidade economia solidária educação ensino médio ensino sociologia escola estágio fascismo filmes formação de professores

#### Resposta ao editorial do Estado: "Inchaço do Currículo"

#### Agosto 25, 2010 By: admin Category: artigo

Reproduzimos abaixo a resposta do Prof. Amaury Moraes, enviada ao fórum de leitores do jornal O Estado de S.Paulo, sobre o editorial publicado em 20/08/2010. O editorial em questão, estão disponível no link: http://www.estadao.com.br/estadaodehoje/20100820 /not\_imp597624,0.php

#### Prezado Sr. Editorialista: Minha mensagem se refere ao editorial "O inchaço do currículo escolar", de 20/08/2010.

Depois de 32 anos como professor de 1º. e 2º., depois do ensino fundamental e médio, em escolas públicas e privadas, depois professor de universidade privada, convivendo com diretores e donos de escolas, pedagogos e técnicos de educação, e mais recentemente como

#### BUSCA NO SITE

#### AATÉRIAS RELECTIONIADA

 Animação: Crises of Capitalism
 David Harvey
 Cidades paulistas trocam livro didático por apostilas
 Linguagem de internet preocupa educadores
 O inchaço do curriculo escolar
 La escuela expandida, el documental - VIDEO

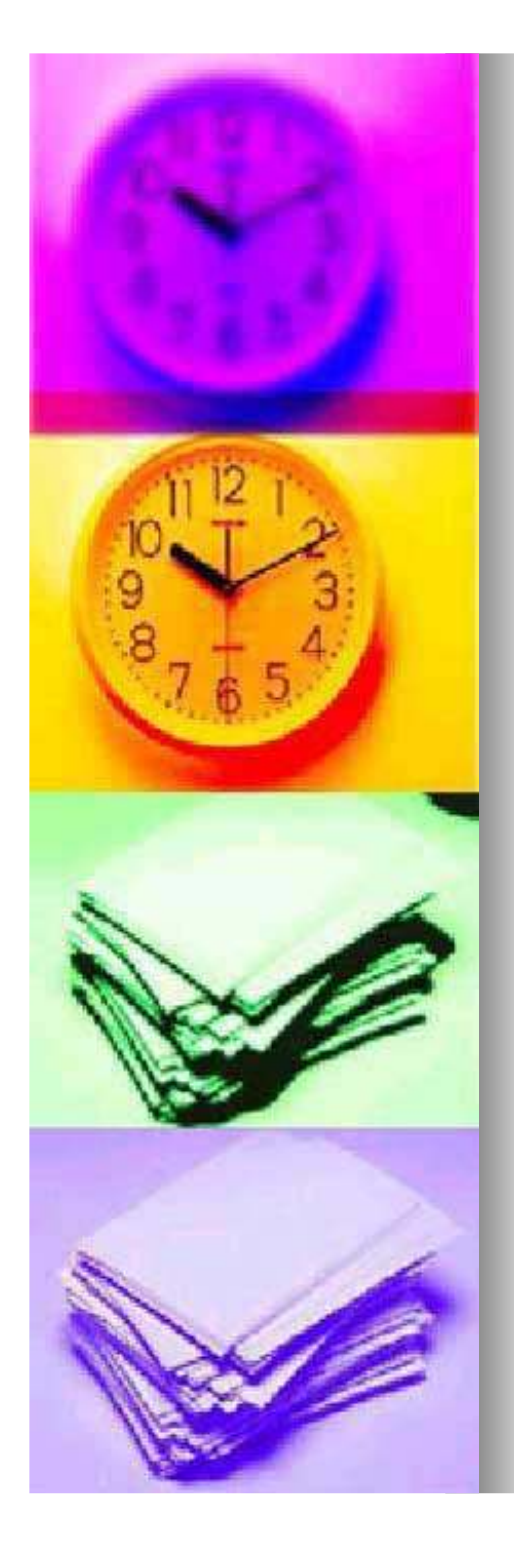

### Insira os seus dados de usuário e senha e clique em Log In

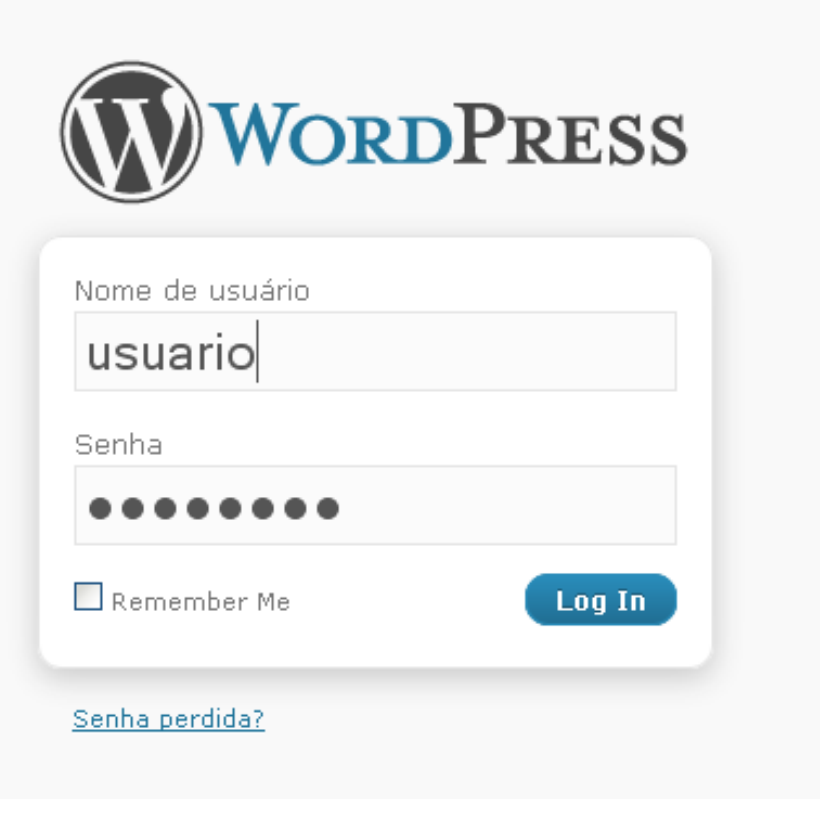

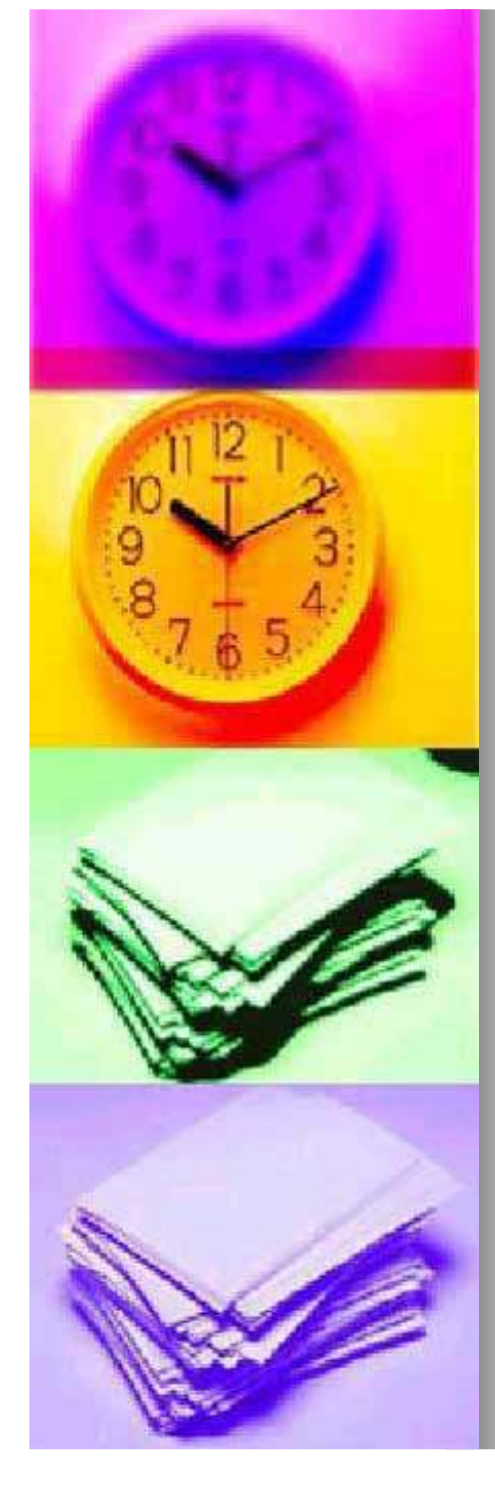

### No menu superior, clique na opção Administração

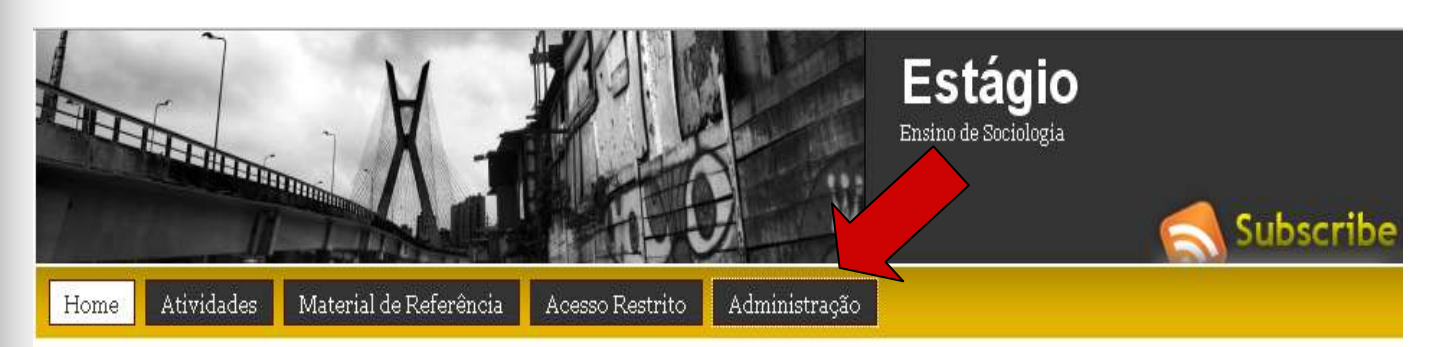

#### Welcome, <u>paulo</u> Options: Edit Posts | Log out PALAVRAS-CHAVES

acesso ao conhecimento Africa antropologia arte atuação profissional autogestão autoritarismo bibliografia Brasil ciências sociais crianças cultura currículo diferença

#### Resposta ao editorial do Estado: "Inchaço do Currículo"

#### Agosto 25, 2010 By: admin Category: artigo Edit

Reproduzimos abaixo a resposta do Prof. Amaury Moraes, enviada ao fórum de leitores do jornal O Estado de S.Paulo, sobre o editorial publicado em 20/08/2010. O editorial em questão, estão disponível no link: http://www.estadao.com.br/estadaodehoje/20100820 /not\_imp597624,0.php

Prezado Sr. Editorialista:

#### BUSCA NO SITE

Animação: Crises of Capitalism

 David Harvey
 Cidades paulistas trocam livro didático por apostilas

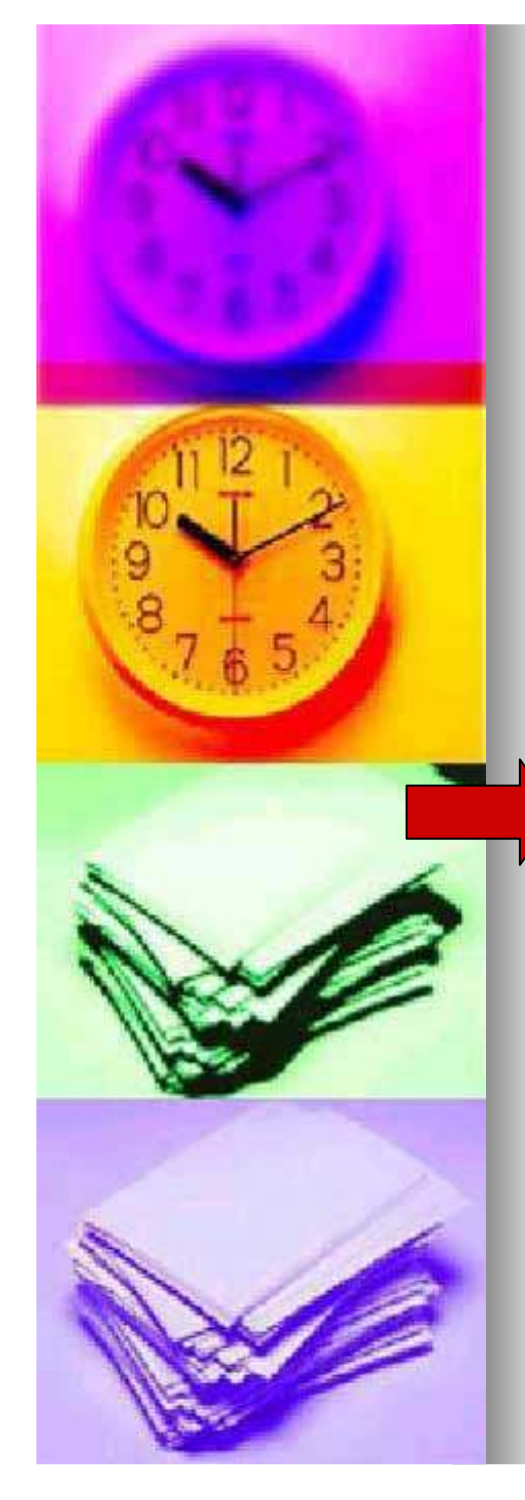

### Na lateral esquerda da página, no menu Artigos, clique em Add New

| Painel                        | A Edit Posts                                                                   |             |
|-------------------------------|--------------------------------------------------------------------------------|-------------|
| Artigos                       | All (97)   Published (56)   Drafts (30)   Private (11)                         |             |
| Editar                        | Bulk Actions 💌 Apply Show all dates 💌 View all categories 💌 Filter             |             |
| Add New                       | Dest                                                                           | Autor       |
| ost Tags<br>ategorias<br>weet | Resposta ao editorial do Estado: "Inchaço do Currículo"                        | admin       |
| Media                         | Disputas sobre o currículo escolar                                             | admin       |
| Links                         |                                                                                |             |
| Páginas                       | Inclusão escolar: 3 matérias                                                   | admin       |
| Comments 1                    | 2º seminário A Sociedade em Rede e a Educação                                  | jessica     |
| Usuários                      | 🔲 'Ela gueria me deixar feja', diz garota agredida em escola po interior de SP | gustavo     |
| Tools                         | List quorta ine dentar fote y ale garota agreatad en escola no interior de SP  | 9101010     |
|                               | Portal do Professor comemora dois anos e mais de 3 milhões de acessos          | thiagobueno |

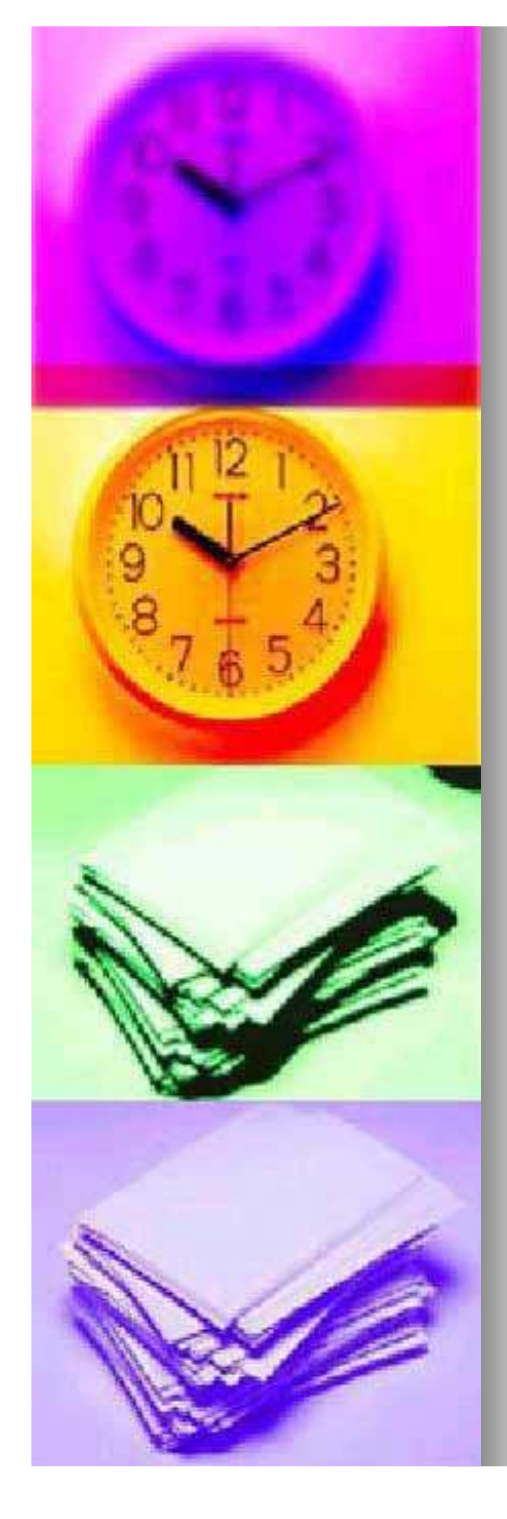

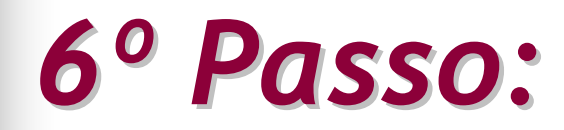

### Edite o seu post

#### Stágio Visit Site

| Painel             | Add New Post              |
|--------------------|---------------------------|
| My Blogs           |                           |
| *                  |                           |
| 🖍 Artigos          |                           |
| Editar             | Add media: 🐞              |
| Add New            | B Z ↔ 듣 듣 ₭ ₣ ₣ ₩ ₩ ₽ ♥ ■ |
| Post Tags          |                           |
| Categorias         |                           |
| The Modia          |                           |
| egg Media          |                           |
| Library<br>Add New |                           |
| Add New            |                           |
| G LINKS            |                           |
| 🛄 Paginas          |                           |
| 🖵 Comments 🚺       |                           |
| e                  |                           |
| 🖑 Usuários         | r                         |
| Autores & Usuários |                           |
| Add New            |                           |
| Seu perfil         |                           |
| Tools              |                           |
| Tools              |                           |

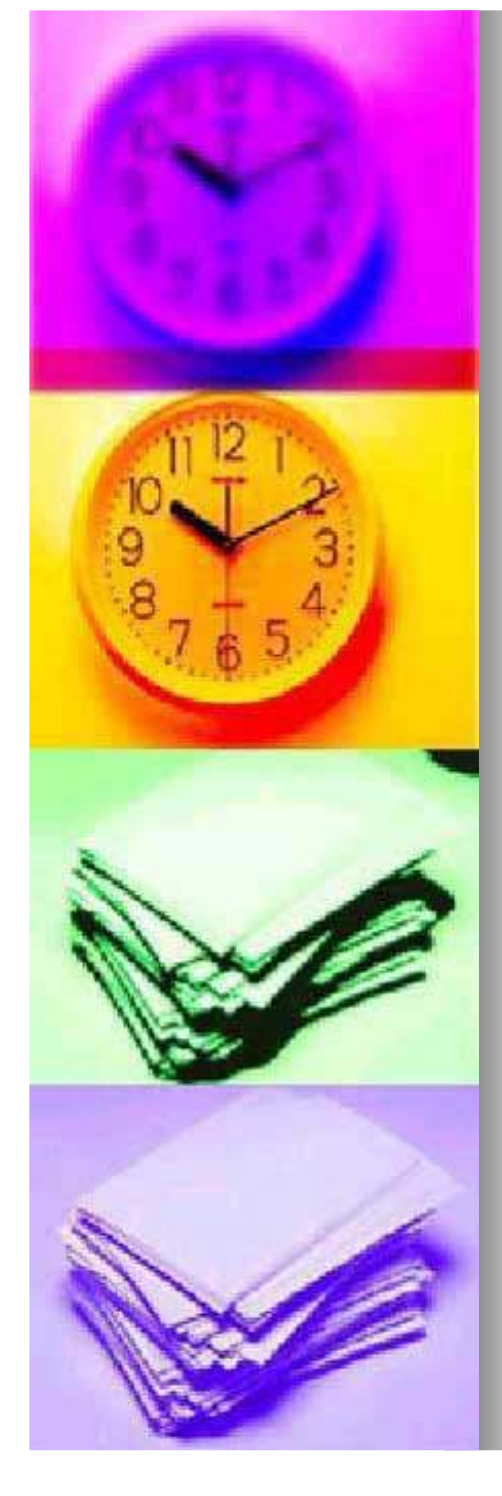

Caso queira inserir um arquivo de texto, de imagem, de áudio, enfim, de media, clique no círculo cinza ao lado da opção Add media

| W Estágio Visit Site                                             |              |  |  |
|------------------------------------------------------------------|--------------|--|--|
| PainelPainelMy Blogs                                             | Add New Post |  |  |
| <ul> <li>✓ Artigos</li> <li>✓ Editar</li> <li>Add New</li> </ul> | Add media:   |  |  |
| Post Tags<br>Categorias<br>Tweet                                 |              |  |  |
| Image: Wedia   ▼     Library   Add New                           |              |  |  |
| Links                                                            |              |  |  |

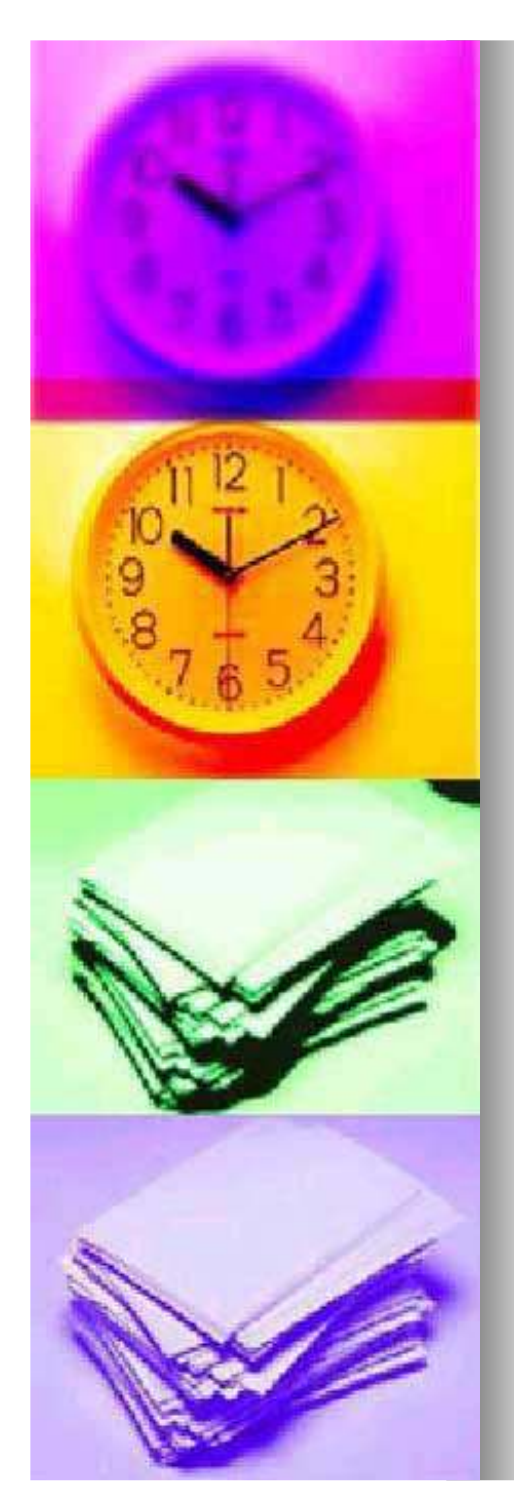

 Abrirá uma caixa. Você pode fazer o upload de algum arquivo que esteja em sua máquina clicando em Select Files

| Add Media                                                                            | × |  |
|--------------------------------------------------------------------------------------|---|--|
| From Computer From URL Media Library NextGEN Gallery                                 |   |  |
| Add media from your computer                                                         |   |  |
| Choose files to upload Select Files Cancel Upload                                    |   |  |
| You are using the Flash uploader. Problems? Try the <u>Browser uploader</u> instead. |   |  |
| After a file has been uploaded, you can add titles and descriptions.                 |   |  |

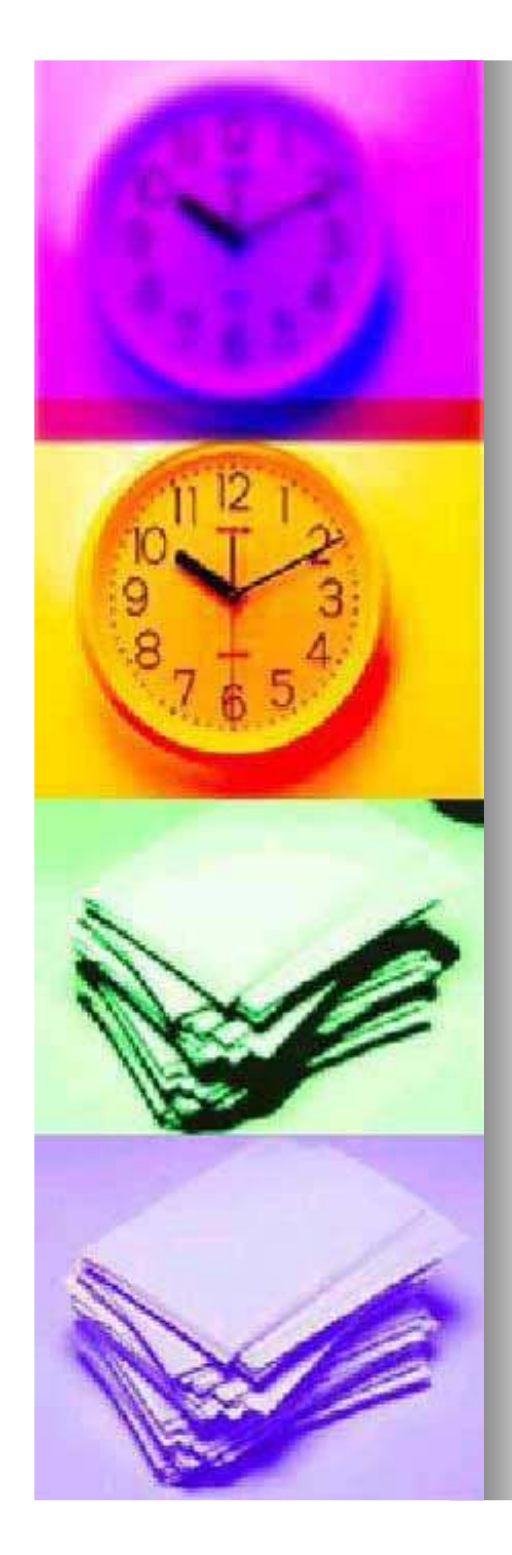

Todo arquivo enviado para o site ficará na biblioteca de media [Media Library]

| <ul> <li>Painel</li> <li>Painel</li> <li>My Blogs</li> </ul>     | v   | Add New Post                                                          |
|------------------------------------------------------------------|-----|-----------------------------------------------------------------------|
| Artigos<br>Editar<br>Add New<br>Post Tags<br>Categorias<br>Tweet | ~   | Add media: *<br>B Z ABC III (4) III (4) IIII (4) IIIII (4) IIIIIIIIII |
| ঞ্চ Media                                                        | :10 |                                                                       |
| Library<br>Add New                                               |     |                                                                       |
| Links                                                            |     |                                                                       |
| 🚺 Páginas                                                        |     |                                                                       |
| 🗩 Comments                                                       | 1   |                                                                       |

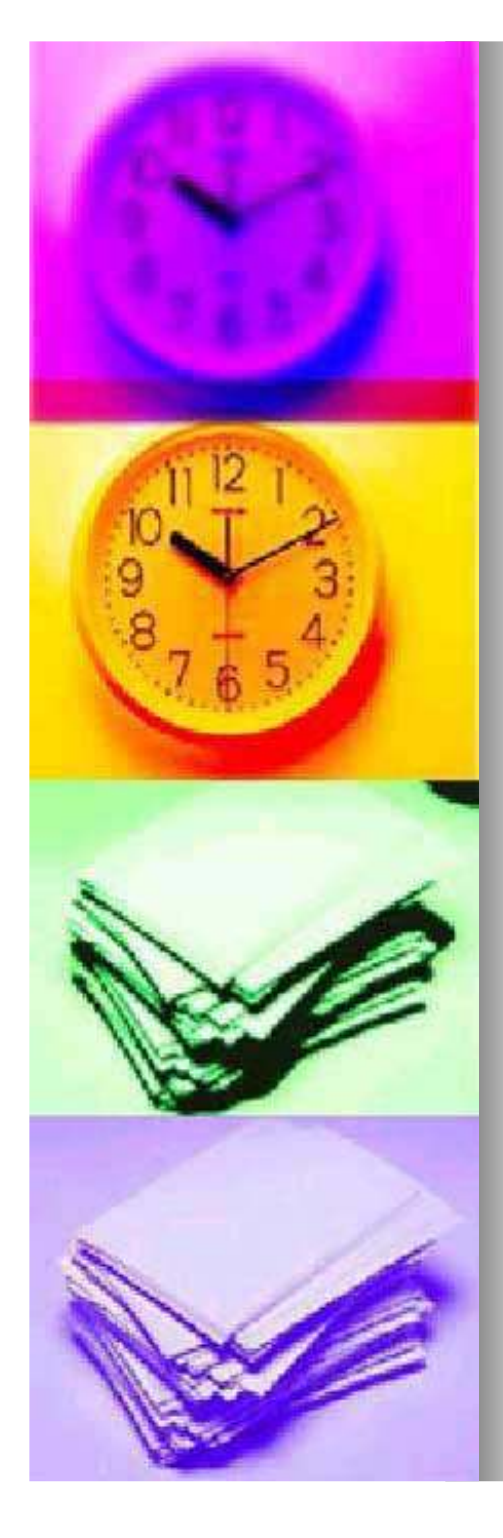

Caso queira inserir em seu post link de algum texto ou de alguma notícia, selecione a palavra que queira criar o link.

| W Estágio Visit Site            |                                                                        |  |  |
|---------------------------------|------------------------------------------------------------------------|--|--|
| A Painel     ▼     Painel     ■ | Add New Post                                                           |  |  |
| My Blogs                        | Teste001                                                               |  |  |
| 🗴 🗴 🖍 🖌                         | Permalink: http://pimentalab.net/blogs/estagio1/2010/09/03/986/ Editar |  |  |
| Editar                          | Add media: 🌲                                                           |  |  |
| Add New                         | ₿◢≝≣≣₩≣≣≣®ॐ₩₽♥♥∎                                                       |  |  |
| Categorias                      | Cabeçalho de teste.                                                    |  |  |
| Tweet                           | Torte de link                                                          |  |  |
| 돃 Media 🔍 🔻                     | reste de link.                                                         |  |  |
| Library                         | Texto.                                                                 |  |  |
| Add New                         |                                                                        |  |  |
| P Links                         |                                                                        |  |  |
| 📳 Páginas                       |                                                                        |  |  |
|                                 |                                                                        |  |  |

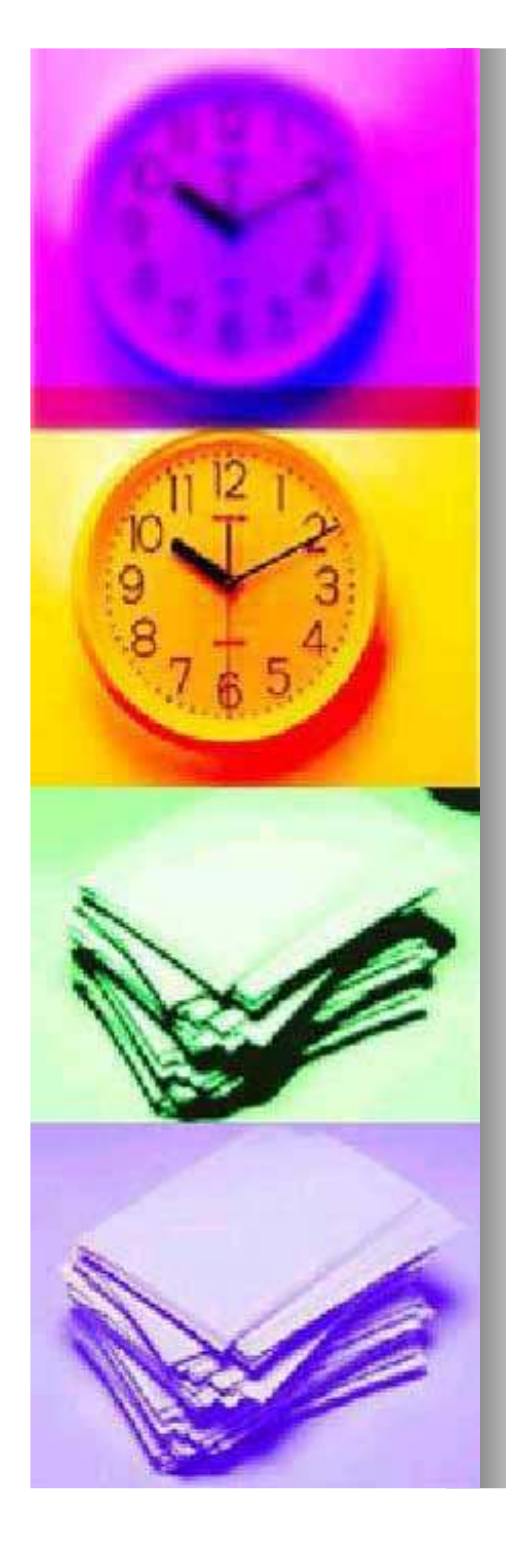

Na barra de ferramentas, clique no botão de hyperlink ao lado dos botões de alinhamento do texto.

| S Estágio Visit Site |                                                                    |  |
|----------------------|--------------------------------------------------------------------|--|
| Painel 🔻             | Add New Post                                                       |  |
| My Blogs             | Teste001                                                           |  |
| 🖉 Artigos 🛛 🔻        | Permalink: http://pimentalab.net/blogs/esta 2010/09/03/986/ Editar |  |
| Editar               | Add media: 🗰                                                       |  |
| Add New              | B Z ↔ ⋮ ⋮ ₩ ≣ ≣ ≣ ∞ ∅ ⊟ ♥ - □                                      |  |
| Post Tags            |                                                                    |  |
| Categorias           | Cabeçalho de teste.                                                |  |
| Media                | Teste de link.                                                     |  |
| Library              | Texto.                                                             |  |
| Add New              |                                                                    |  |
| 🖉 Links              |                                                                    |  |
| 🗐 Páginas            |                                                                    |  |
|                      |                                                                    |  |

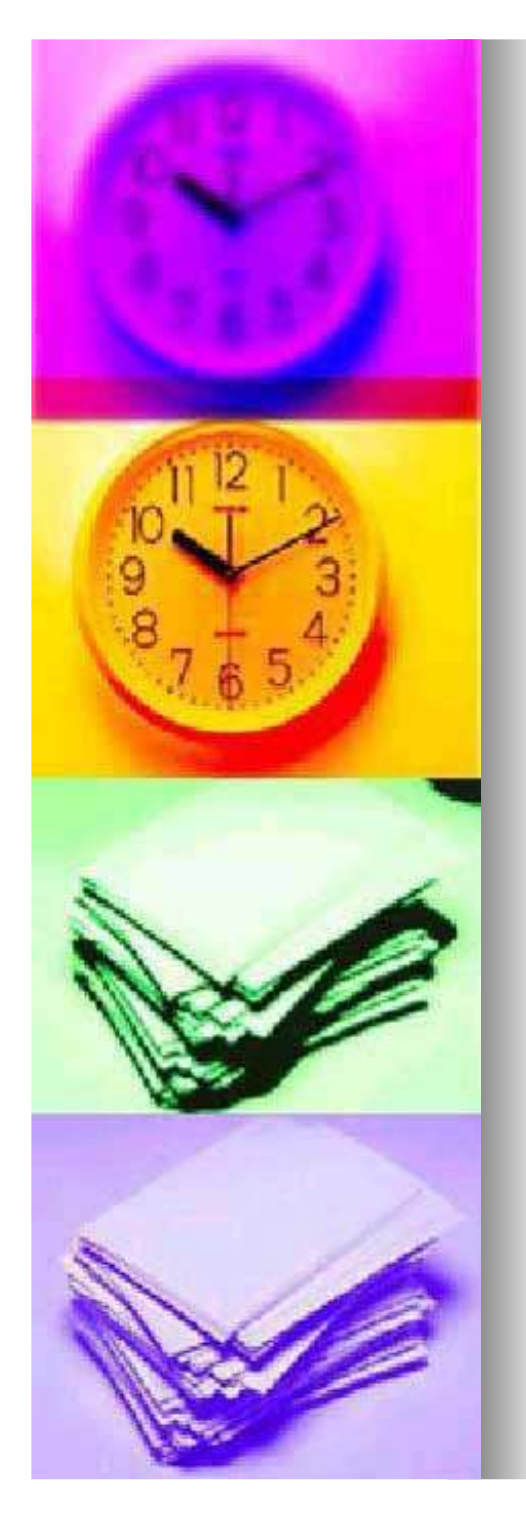

Abrirá uma caixa. Basta inserir o endereço da página que deseja criar o link. O protocolo <u>http://</u> não pode ser apagado nem duplicado. Atente-se a isso, senão o link não funcionará.

|                  | Insert/edit link | ×       |
|------------------|------------------|---------|
| Insert/edit      | link             |         |
| Link URL         | http://          |         |
| Target<br>(HTML) | Not set          | ~       |
| Título           |                  |         |
| Class            | Not set 🛛 💌      |         |
|                  |                  |         |
| Cancel           |                  | Inserir |

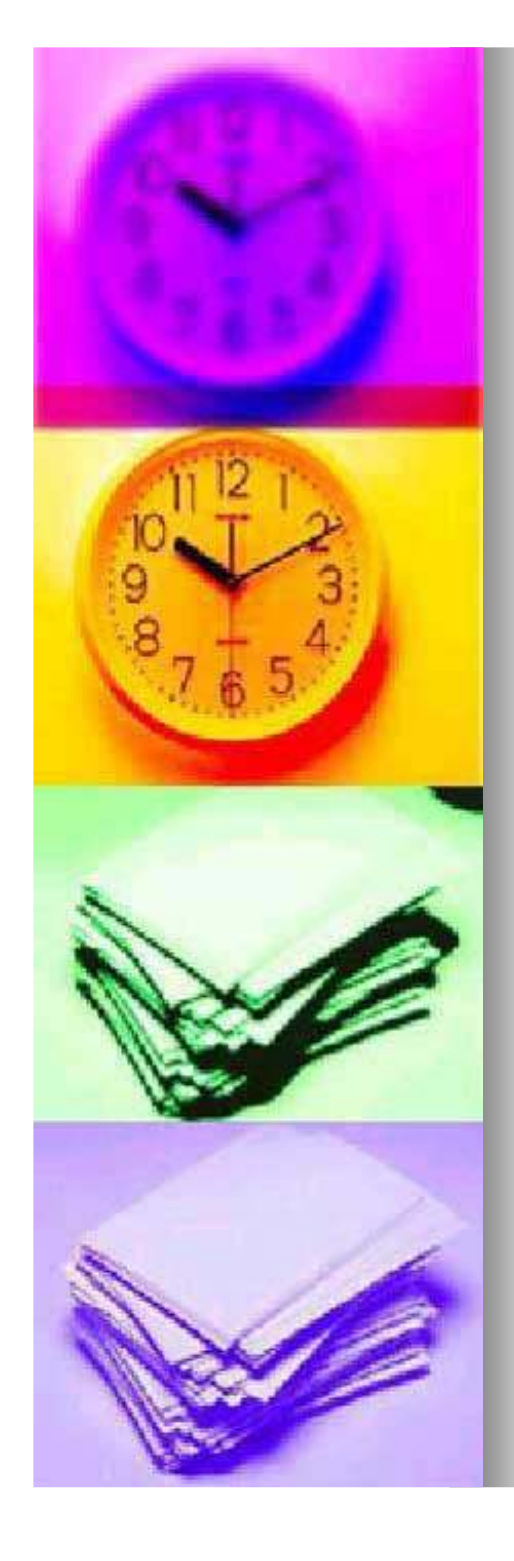

 Após colocar seu link, clique em inserir e o link estará criado. A palavra selecionada antes ficará com destaque.

| <b>Estágio</b> Visit Site |                                                                        |  |  |
|---------------------------|------------------------------------------------------------------------|--|--|
| Painel 🔻                  | Add New Post                                                           |  |  |
| My Blogs                  | Teste001                                                               |  |  |
| 🖉 Artigos 🔍 🔻             | Permalink: http://pimentalab.net/blogs/estagio1/2010/09/03/986/ Editar |  |  |
| Editar                    | Add media: 🔺                                                           |  |  |
| Add New                   | B Z ↔ ∷ ∷ := ↔ ≡ ≡ ≡ ∞ 炎 - ♥ • ■ …                                     |  |  |
| Categorias                | Cabeçalho de teste.                                                    |  |  |
| Media v                   | <u>Teste de link.</u>                                                  |  |  |
| Library                   | Texto.                                                                 |  |  |
| Add New                   |                                                                        |  |  |
| 🖉 Links                   |                                                                        |  |  |
| 🗐 Páginas                 |                                                                        |  |  |

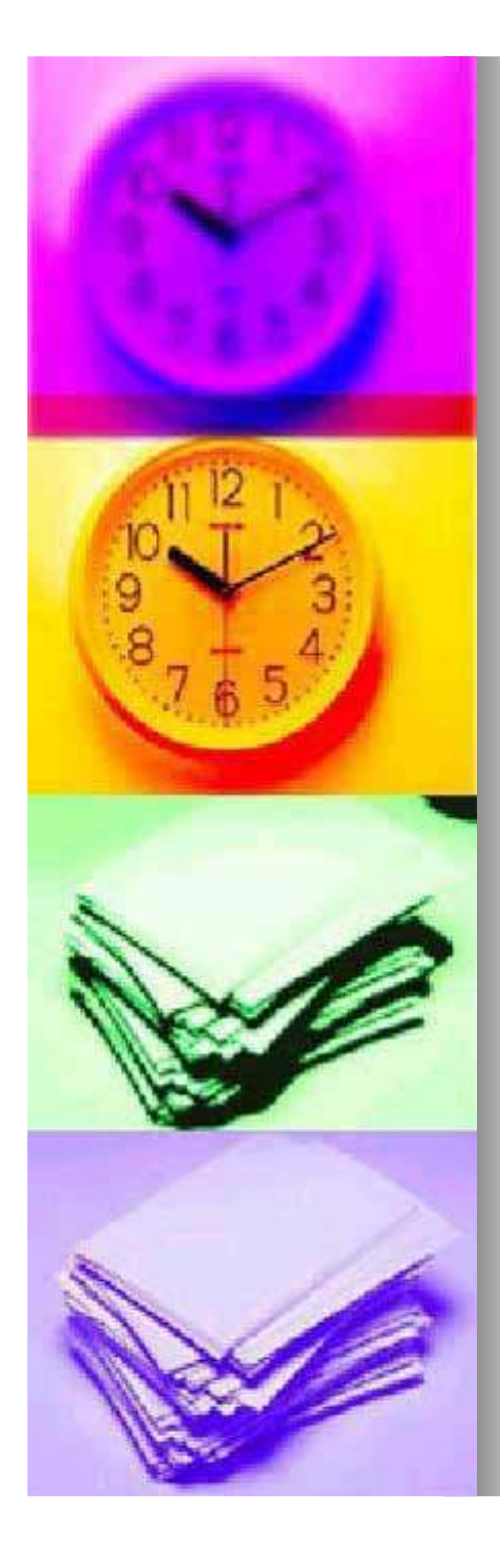

Depois de terminar o post, na lateral direita, selecione no menu Post Tags as palavras-chave que correspondam ao conteúdo do que você escreveu. No menu Categorias, você escolherá as categorias que correspondam ao formato do seu post.

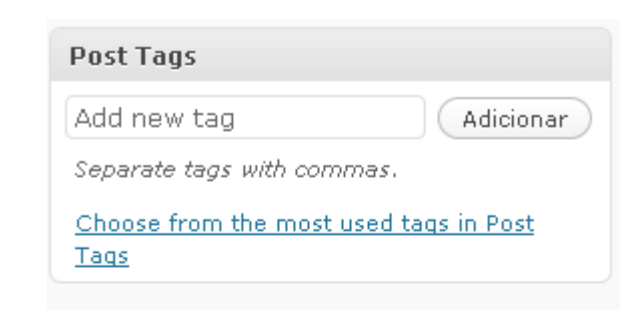

| Categorias                                                                                      |           |  |
|-------------------------------------------------------------------------------------------------|-----------|--|
| All Categories                                                                                  | Most Used |  |
| <ul> <li>acesso ao conhecimento</li> <li>artigo</li> <li>aula</li> <li>biblia custia</li> </ul> |           |  |
| controversia     desenvolvimento local     diversidade <b>+ Add New Category</b>                |           |  |

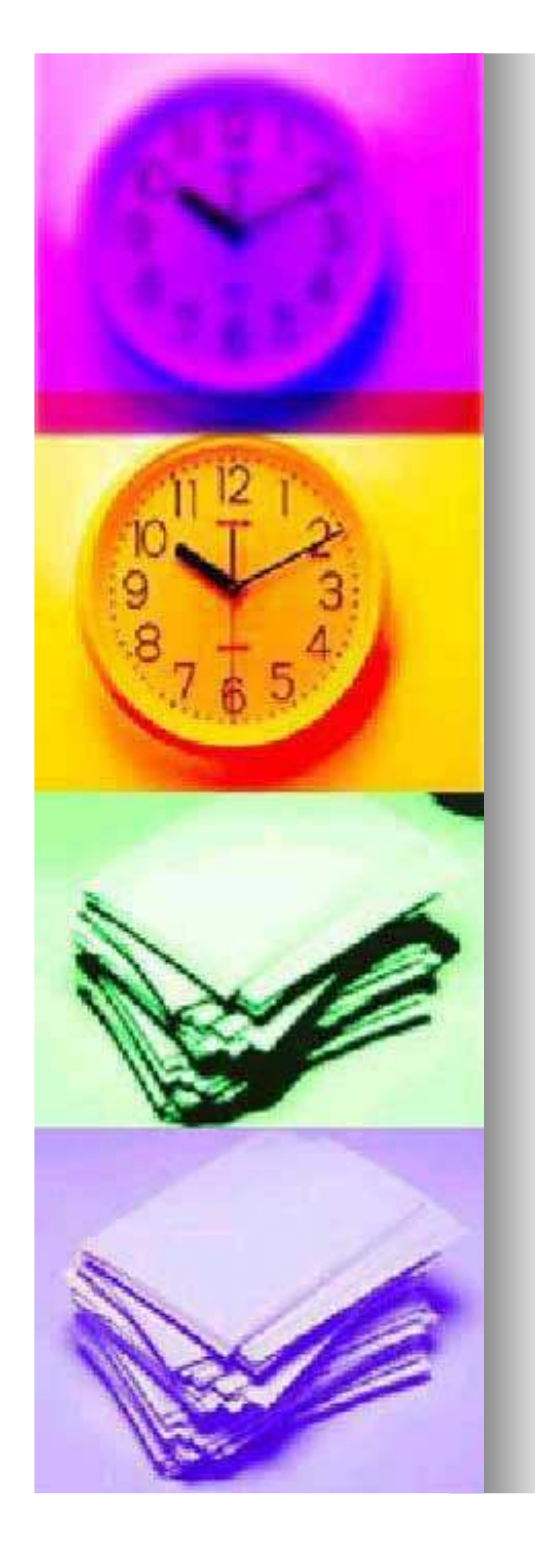

Depois de pronto, no menu Publicar, você pode ter uma prévia do seu post clicando em Preview. Caso não haja necessidade de alterações, clique em Publicar para que seu post possa ir ao ar.

| Publicar                                 |          |
|------------------------------------------|----------|
| Save Draft                               | Preview  |
| Status: <b>Rascunho <u>Editar</u></b>    |          |
| Visibility: <b>Público</b> <u>Editar</u> |          |
| 📅 Publish <b>immediately</b> <u>E</u>    | ditar    |
|                                          | Publicar |

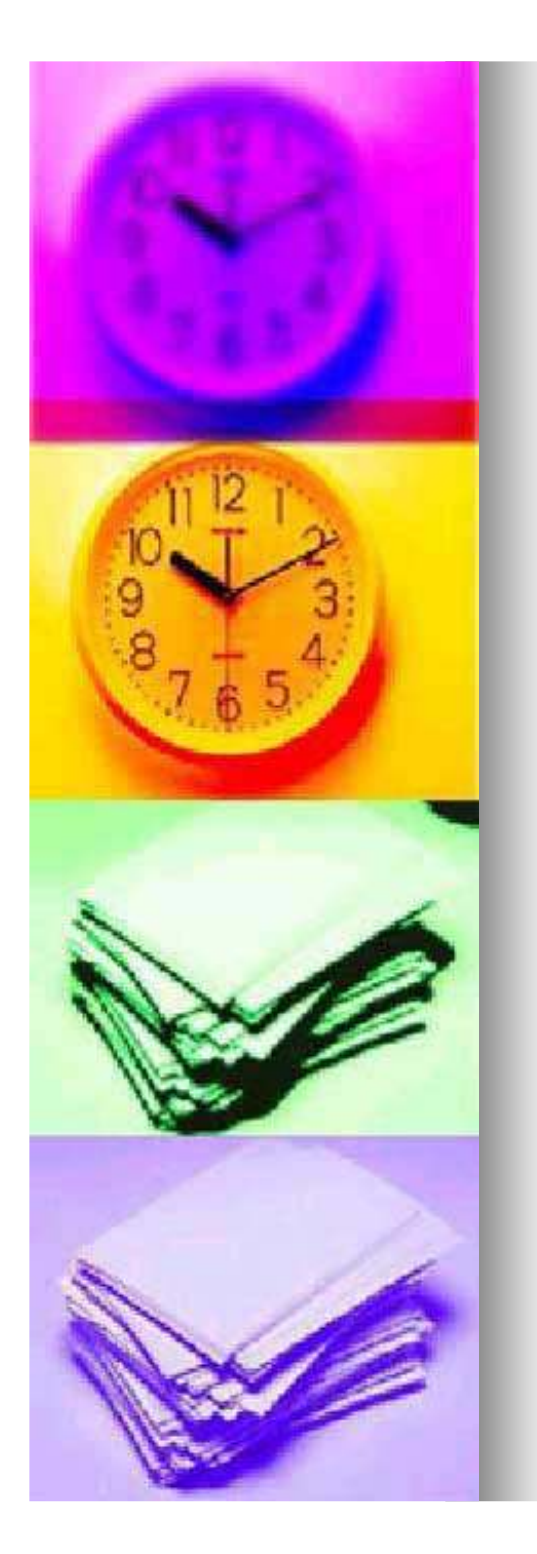

Pronto! Esses são os passos para a publicação de um post no site da disciplina. Faça um bom uso desse recurso. Sempre que for necessário coloque as referências e a fonte. Vocês são responsáveis por aquilo que postarem.

Qualquer dúvida, basta escrever para a lista de discussão da disciplina!